#### (作業③補足資料)アカウント登録に利用するシステム環境等について

「作業③:システム上でのアカウント発行作業」の対象は医療機関等の一般利用者アカウントのみであり、アカウント登録環境で医療機関等以外(保健所など)の一般利用者アカウントを発行しても次期システムには移行されないため、ご注意ください。
 アカウント登録環境・デモ環境への初回ログイン時はパスワード変更が必須です。(※現行システムから移行されたアカウントも同様)
 利用者認証実施者(システムアドミニストレータ)についても、インターネット経由でシステム利用するに当たっては医療機関等と同様に二要素認証が必要となるため、LGWAN経由でログイン後に必要に応じてご登録ください。

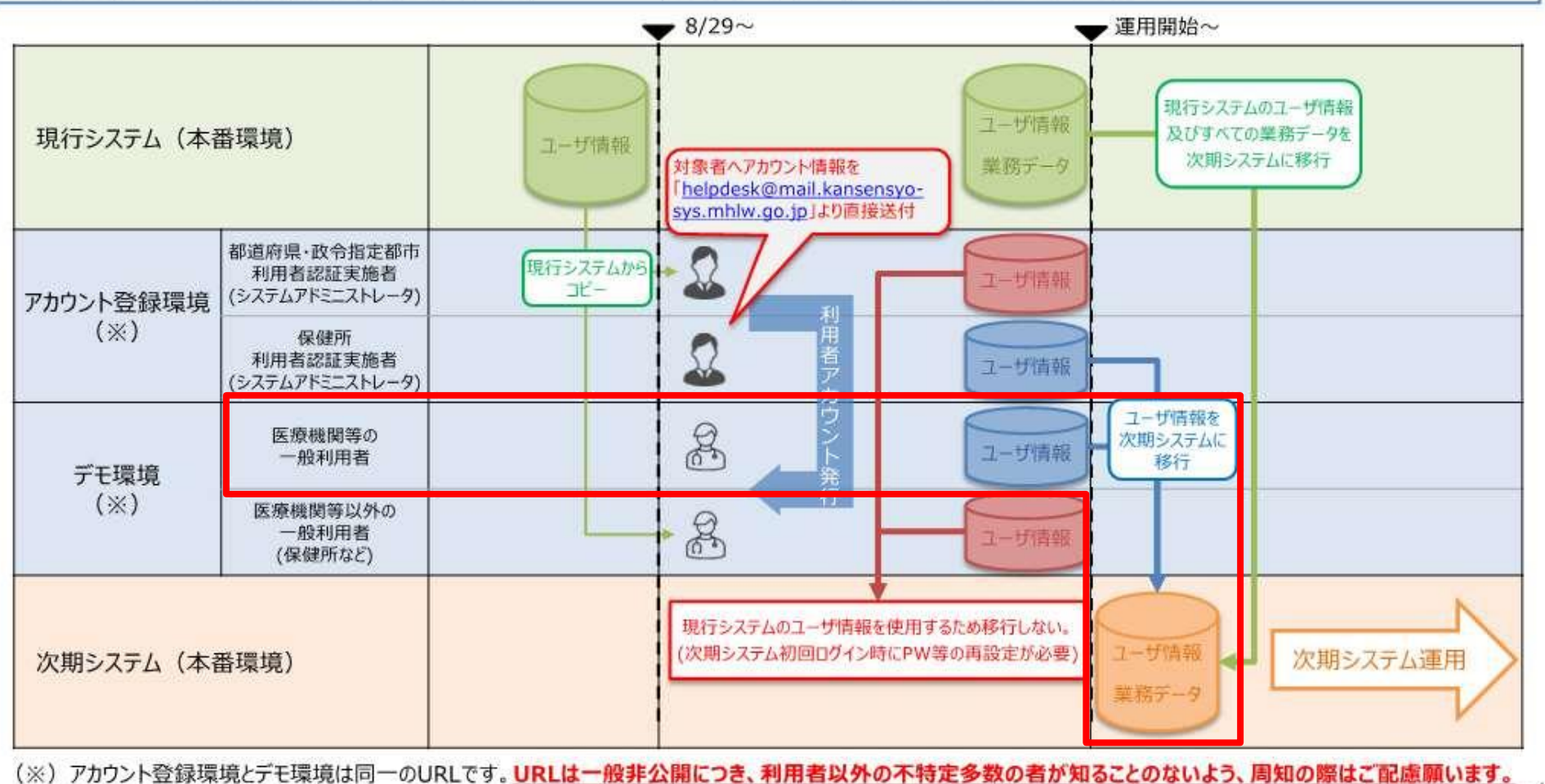

令和4年8月5日付け厚生労働省健康局結核感染症課事務連絡

感染症サーベイランスシステムの更改に向けた事前準備について(その2)【別添1】P4より

#### システム利用申請の窓口について

医療機関等の種類別による自治体窓口

「<u>利用規約」</u>を確認の上、各医療機関等の<u>システム利用管理者</u>は利用者情報をとりまとめ、 「システム利用申請様式」を、各自治体窓口にメールで提出をお願いします。

とりまとめ担当者

| 医療機関等の種類                  | 自治体窓口                     |                        | 電話番号          | メールアドレス                                                                                   |
|---------------------------|---------------------------|------------------------|---------------|-------------------------------------------------------------------------------------------|
| 定点医療機関                    | 県ワクチン・検査推進課               |                        | 098-866-2013  | 各医療機関へ通知済                                                                                 |
| 定点以外の                     |                           | 北部<br>(健康推進班)          | 0980-52-5219  | 確認中                                                                                       |
| 医療機関<br>(全数報告を行う医<br>療機関) | 施設<br>所在地を<br>管轄する<br>保健所 | 中部<br>(健康推進班)          | 098-938-9701  | miyaztoo@pref.okinawa.lg.jp                                                               |
|                           |                           | 施設                     | 南部<br>(健康推進班) | 098-889-6591                                                                              |
|                           |                           | 宮古<br>(健康推進班)          | 0980-73-5074  | tabayuka@pref.okinawa.lg.jp<br>nakamaku@pref.okinawa.lg.jp<br>tommotom@pref.okinawa.lg.jp |
| 動物診療施設                    |                           | 八重山<br>(健康推進班)         | 0980-82-4891  | xx090270@pref.okinawa.lg.jp                                                               |
|                           |                           | 那覇市<br>(保健総務課<br>感染症G) | 098-853-7972  | 各医療機関へ通知済                                                                                 |

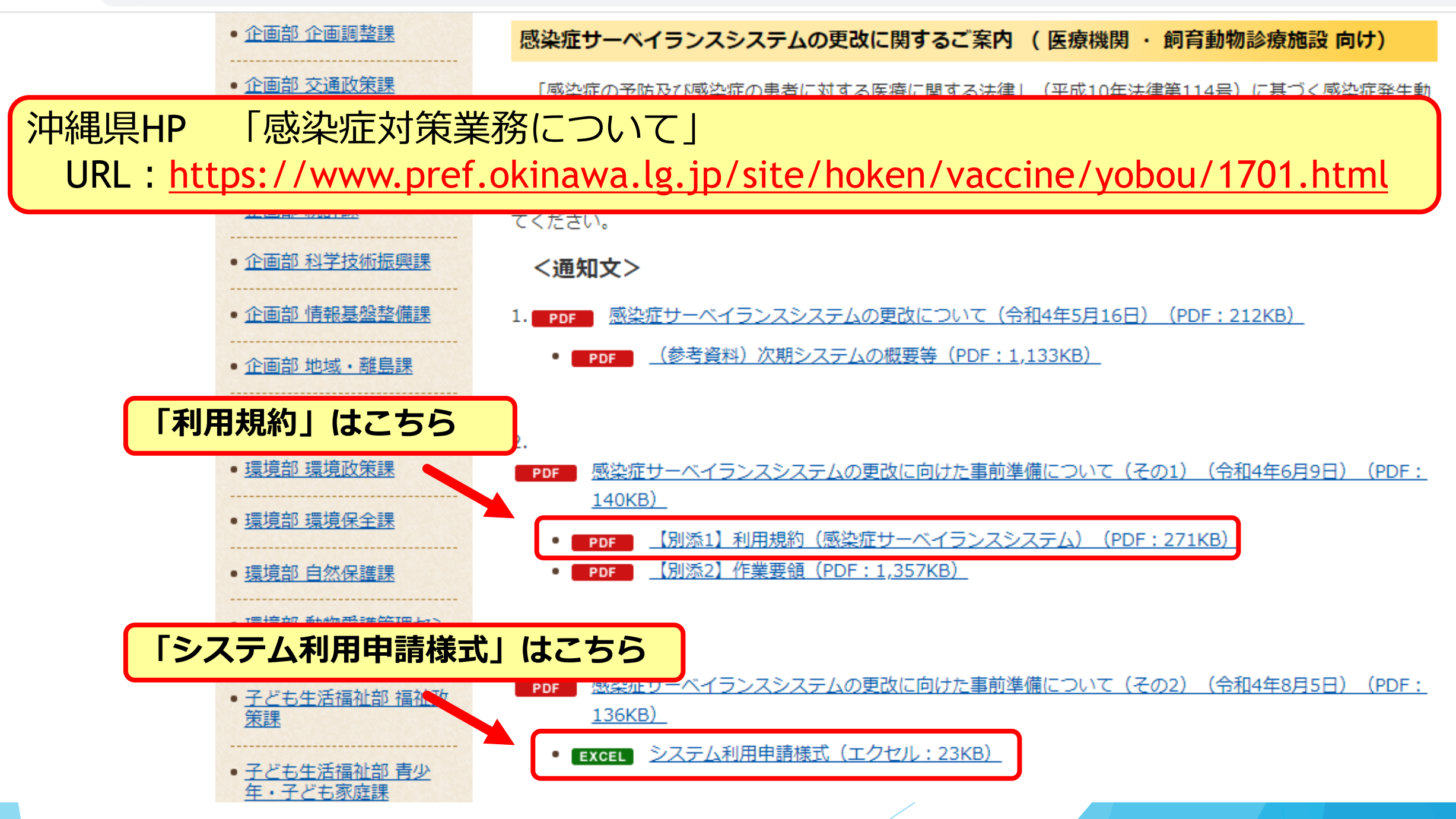

## アカウントについて

- 「医療情報システムの安全管理に関するガイドライン」に準じ、利用者ごとのアカウントが必要となります。
  医師・獣医師以外(事務職、看)
- 全数報告が可能な「医療機関」アカウントと定点報告が可能な「医療機関 管理者」アカウント、動物の感染症報告が可能な「動物診療施設」アカウ ントはそれぞれ独立しているため、担当する業務ごとにアカウントが必要 です。
  - ※定点医療機関については、「医療機関」と「医療機関管理者」 両方のアカウント発行を行うことになります。
  - を療機関等からの発生届は、管轄の保健所にのみ報告可能であるため、<mark>複</mark> 数の医療機関等に所属される方は機関ごとのアカウントが必要となります。

令和4年8月5日付け厚生労働省健康局結核感染症課事務連絡 感染症サーベイランスシステムの更改に向けた事前準備について(その2)【別添1】P10より

護職等)も利用者登録が可能です。

#### 医療機関ごとのアカウント申請の例

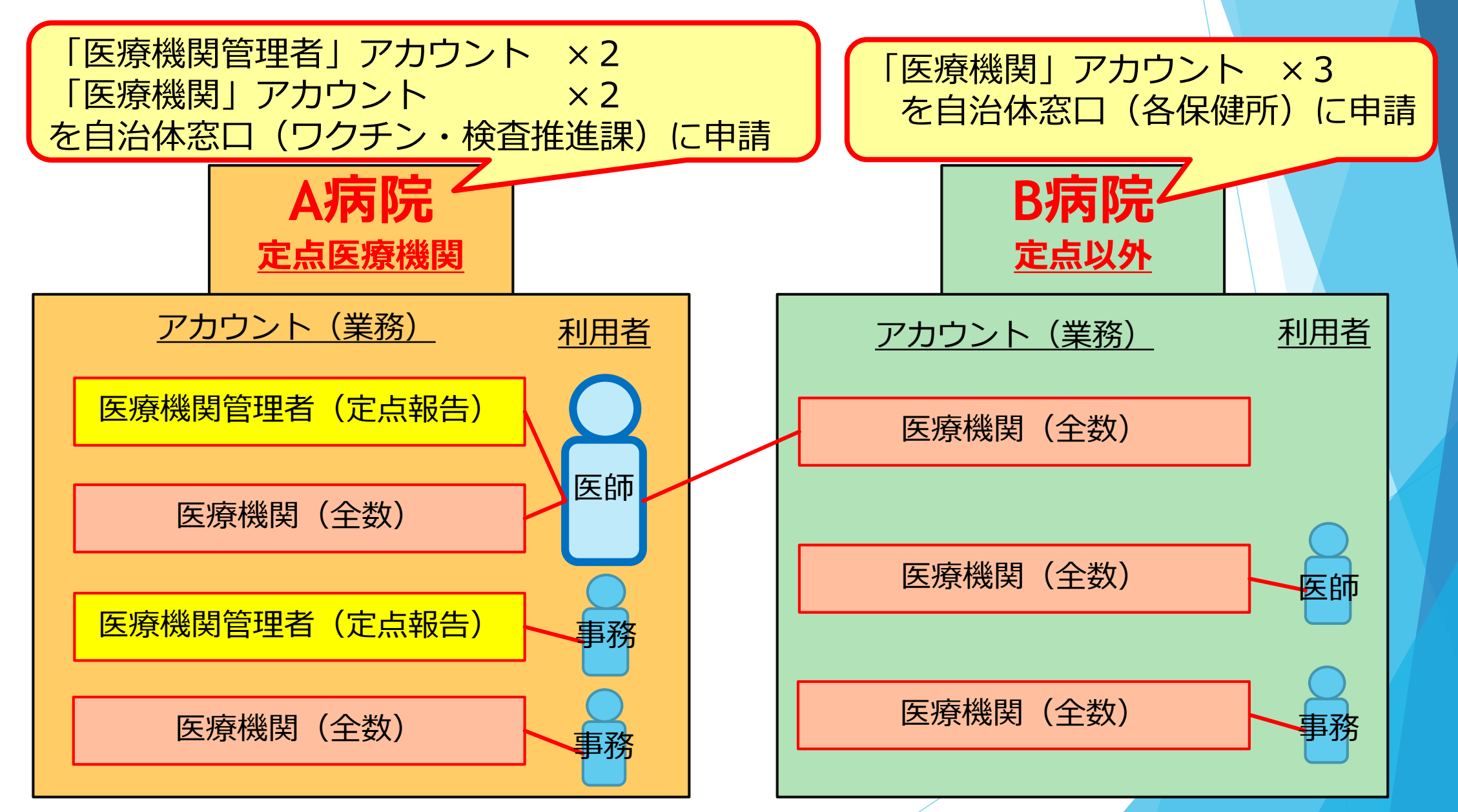

### 「システム利用申請様式」の記入方法①

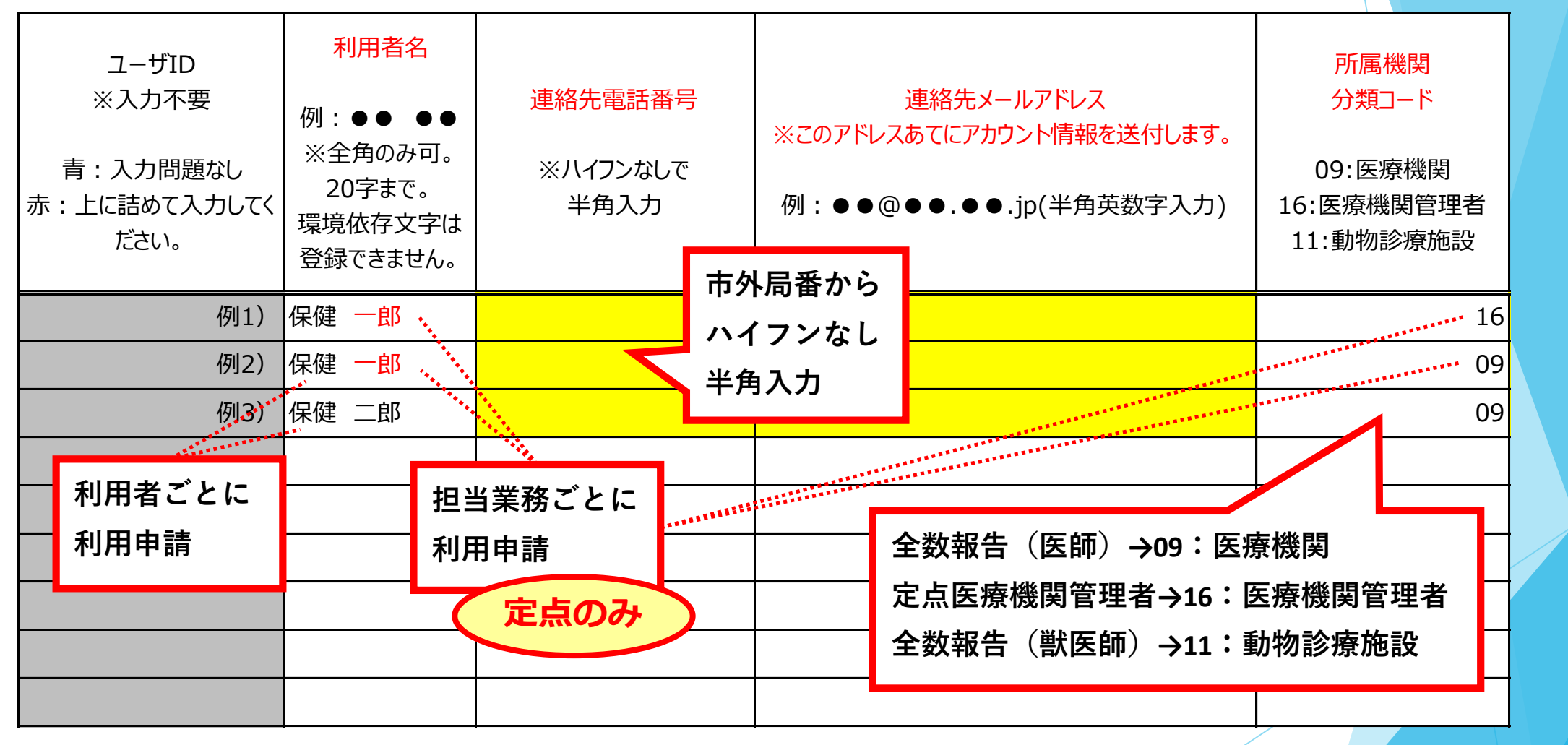

基本的に、<mark>黄色セルは入力必須</mark>、 「中核市コード」、「保健所コード」、「所属医療機関/動物診療施設コード」の入力は不要。

### 「システム利用申請様式」の記入方法②

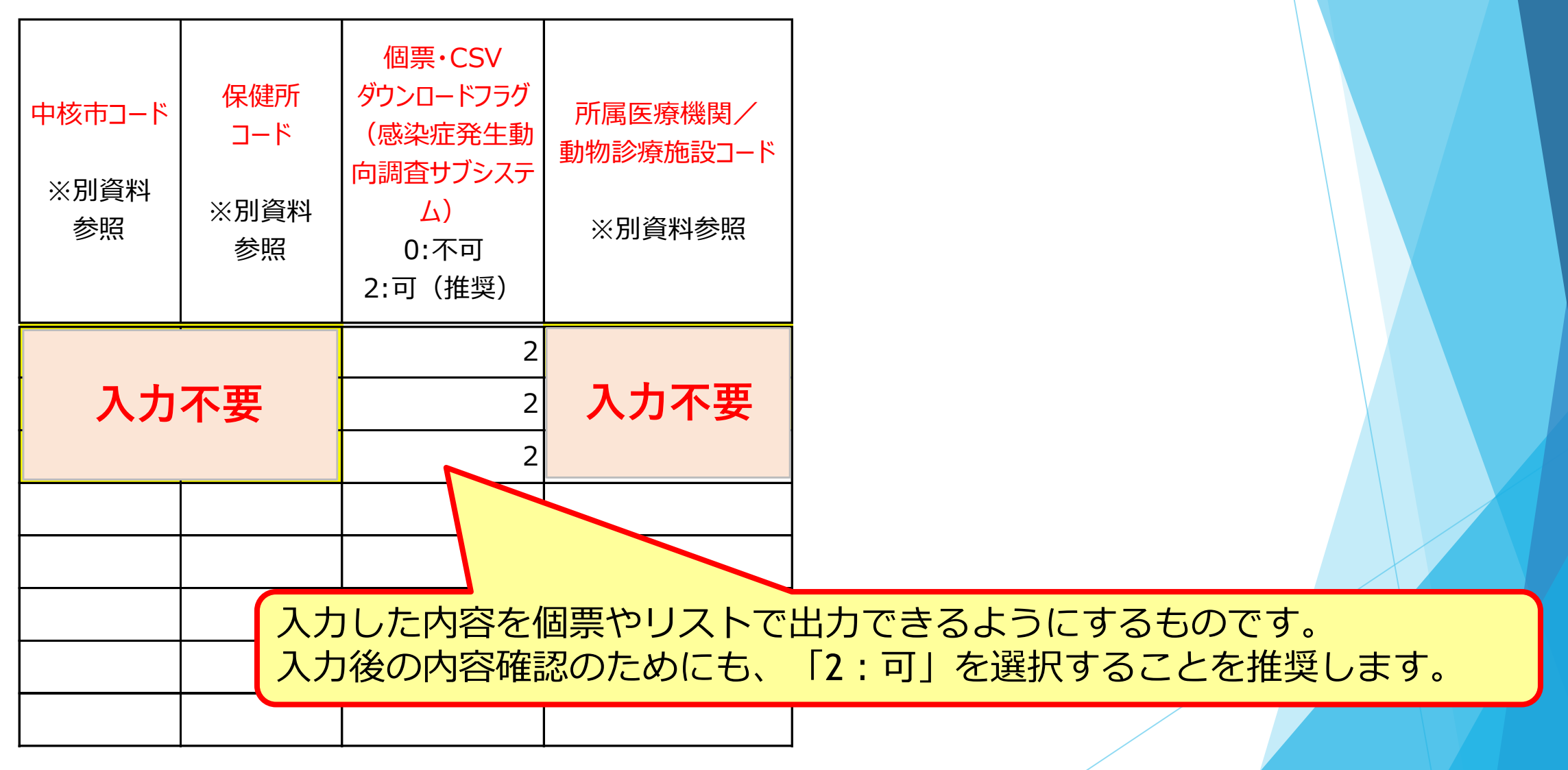

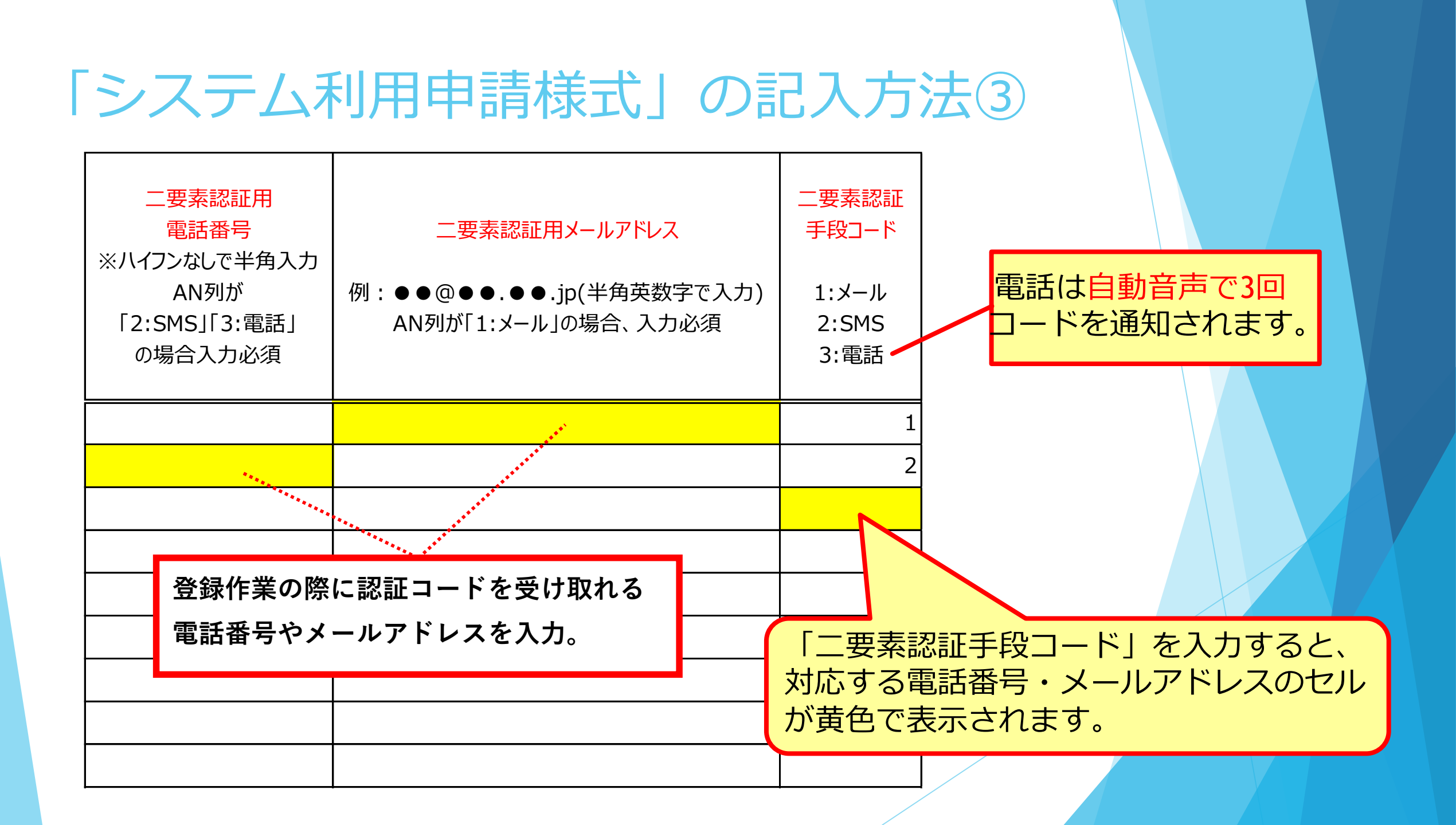

## 「システム利用申請様式」の記入例 (入力終了時)

| ユーザID<br>※入力不要<br>青:入力問題なし<br>赤:上に詰めて入力してく<br>ださい。 | <ul> <li>利用者名</li> <li>例:●●●●</li> <li>※全角のみ可。</li> <li>20字まで。</li> <li>環境依存文字は</li> <li>登録できません。</li> </ul> | 連絡先電話番号<br>※ハイフンなしで<br>半角入力 | 連絡先メールアドレス<br>※このアドレスあてにアカウント情報を送付します。<br>例:●●@●●.●●.jp(半角英数字入力) | 所属機関<br>分類コード<br>09:医療機関<br>16:医療機関管理者<br>11:動物診療施設 | 中核市コード<br>※別資料<br>参照 | 保健所<br>コード<br>※別資料<br>参照 | 個票・CSV<br>ダウンロードフラグ<br>(感染症発生動<br>向調査サブシステ<br>ム)<br>0:不可<br>2:可(推奨) | 所属医療機関/<br>動物診療施設コード<br>※別資料参照 | <ul> <li>二要素認証用</li> <li>電話番号</li> <li>※ハイフンなしで半角入力</li> <li>AN列が</li> <li>「2:SMS」「3:電話」</li> <li>の場合入力必須</li> </ul> | 二要素認証用メールアドレス<br>例:●●@●●.●●.jp(半角英数字で入力)<br>AN列が「1:メール」の場合、入力必須 | 二要素認証<br>手段コード<br>1:メール<br>2:SMS<br>3:電話 |
|----------------------------------------------------|----------------------------------------------------------------------------------------------------|-----------------------------|------------------------------------------------------------------|-----------------------------------------------------|----------------------|--------------------------|---------------------------------------------------------------------|--------------------------------|----------------------------------------------------------------------------------------------------|-----------------------------------------------------------------|------------------------------------------|
| 例1)                                                | 保健一郎                                                                                                    | 000000000                   | a@a.a.jp                                                         | 16                                                  |                      |                          | 2                                                                   |                                |                                                                                                    | <u>b@b.com</u>                                                  | 1                                        |
| 例2)                                                | 保健一郎                                                                                                    | 000000000                   | a@a.a.jp                                                         | 09                                                  |                      |                          | 2                                                                   |                                | 1111111111                                                                                                    |                                                                 | 2                                        |
| 例3)                                                | 保健 二郎                                                                                                    | 000000000                   | a@a.a.jp                                                         | 09                                                  |                      |                          | 2                                                                   |                                | 22222222222                                                                                                    |                                                                 | 3                                        |
|                                                    |                                                                                                    |                             |                                                                  |                                                     |                      |                          |                                                                     |                                |                                                                                                    |                                                                 |                                          |
|                                                    |                                                                                                    |                             |                                                                  |                                                     |                      |                          |                                                                     |                                |                                                                                                    |                                                                 |                                          |
|                                                    |                                                                                                    |                             |                                                                  |                                                     |                      |                          |                                                                     |                                |                                                                                                    |                                                                 |                                          |

「中核市コード」、「保健所コード」、「所属医療機関/動物診療施設コード」 のセルのみ、黄色となっている状態で各自治体窓口に提出をお願いします。

#### 次期感染症サーベイランスシステムの概要

厚生労働省主催 医療機関等向けの研修会の開催案内

| 研修の対象          | 開催日時                                                     | 開催方法/参加上限        | 主な内容                                                                                                    |
|----------------|----------------------------------------------------------|------------------|----------------------------------------------------------------------------------------------------|
| 医療機関<br>動物診療施設 | 9/15(木) 14時~15時半<br>9/21(水) 14時~15時半<br>9/22(木) 14時~15時半 | Zoom<br>(各回500名) | <ul> <li>システム全体の概要</li> <li>業務共通サブシステム</li> <li>・ログイン方法、パスワード・二要素認証の変更方法、<br/>画面構成ほか</li> <li>感染症発生動向調査サブシステム</li> <li>・全数報告・定点報告・動物の感染症の登録方法</li> <li>・ID管理(積極的疫学調査・健康観察等)</li> <li>異常事象検知サーベイランスサブシステム</li> <li>・入院サーベイランスと疑似症サーベイランス</li> </ul> |

※ これら研修会への参加には、「利用者アカウント」の保有が前提 研修内容をまとめた動画は9月29日を目処に公開予定

⇒ まずは「利用者アカウント」の発行が必要になります!

### アカウント発行について

- 「システム利用申請様式」に必要事項を記入し、自治体相談窓口に提出後、各自治体相談窓口でアカウント発行作業を行います。
  - ※定点報告が可能な「医療機関管理者」アカウントの発行は 次期システム運用開始(2022/10/31予定)後になります。
- 発行後のアカウント情報は、「システム利用申請様式」に記載 されたメールアドレスに送付します。

## ログイン前に(システム利用時の注意点)

<u>推奨する利用環境</u>動作確認済の利用環境は下記の通りです。

| 情報端末      | OS        | 推奨するブラウザ                                         |
|-----------|-----------|--------------------------------------------------|
| PC        | Windows10 | Microsoft Edge、Google Chrome、<br>Mozilla Firefox |
| タブレットノフマホ | iOS       | Safari                                           |
|           | Android   | Google Chrome                                    |

<u>システムログイン中の操作</u> ブラウザの[戻る]ボタン、[進む]ボタンは使用しないでください。誤作動の原因となります。

実行中業務の終了

別タブで表示された画面は、ブラウザの「閉じる」(右上の[×]ボタン)で終了します。

<u>ログアウト</u> システムは、ホーム画面の[ログアウト]ボタンで終了します。実行中の業務がある場合は上 述の「<u>実行中業務の終了</u>」により、別タブの画面を終了してからログアウトしてください。

初回ログイン

#### 接続先URLについて

デモ環境に接続し、初期設定(パスワード変更)を実施してください。 ※運用開始時に、デモ環境のユーザ情報が、本番環境に以降されます。

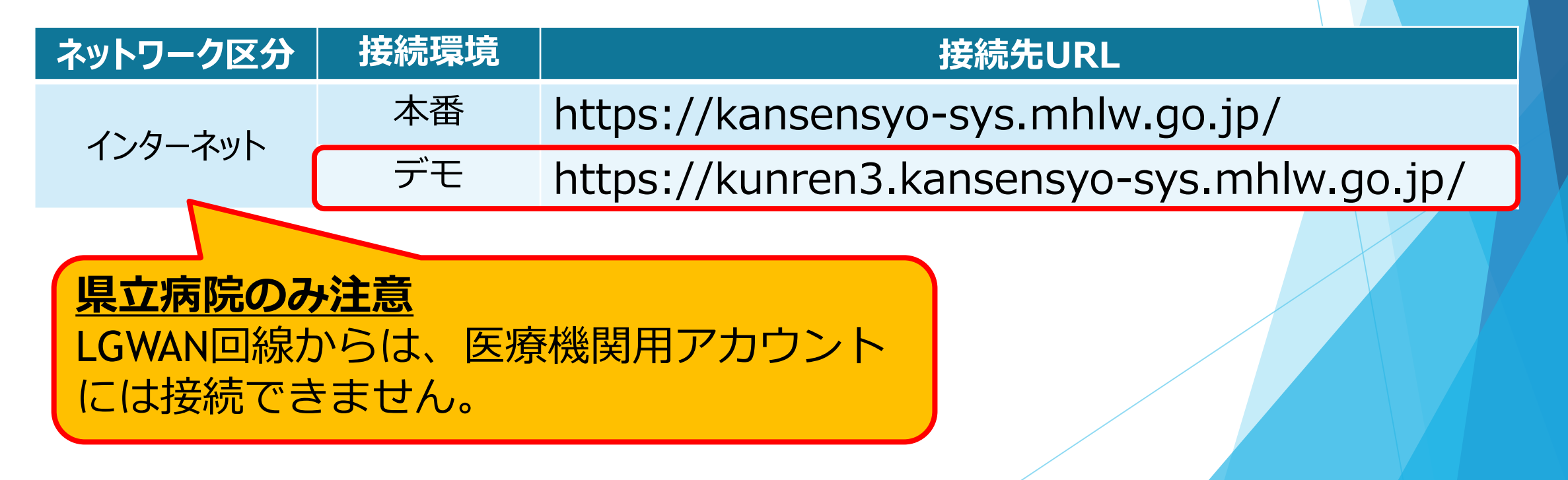

#### 1 利用者 ID とパスワードを入力し、 [ログイン] ボタンをクリックします。

利用者 ID と初回パスワードは、保健所や県・政令指定都市が発行して医療機関へ通知します。 初めてログインするときは、通知された利用者 ID とパスワードを入力してください。

| í | 感染症サーベイラ  | ンスシステム        |
|---|-----------|---------------|
|   | 利用者ID     |               |
| l | パスワード     | ø             |
|   | バスワードをお忘れ | <u>の方はこちら</u> |

 正確に入力してもログインできない場合、通知された利用者 ID かパスワードが間 違っている可能性があります。所轄の保健所又は県・政令指定都市に確認してくだ さい。

2 通知されたコードを入力し、 [認証] ボタンをクリックします。

事前に指定したメール/SMS/電話いずれかに通知されたコードを入力してください。

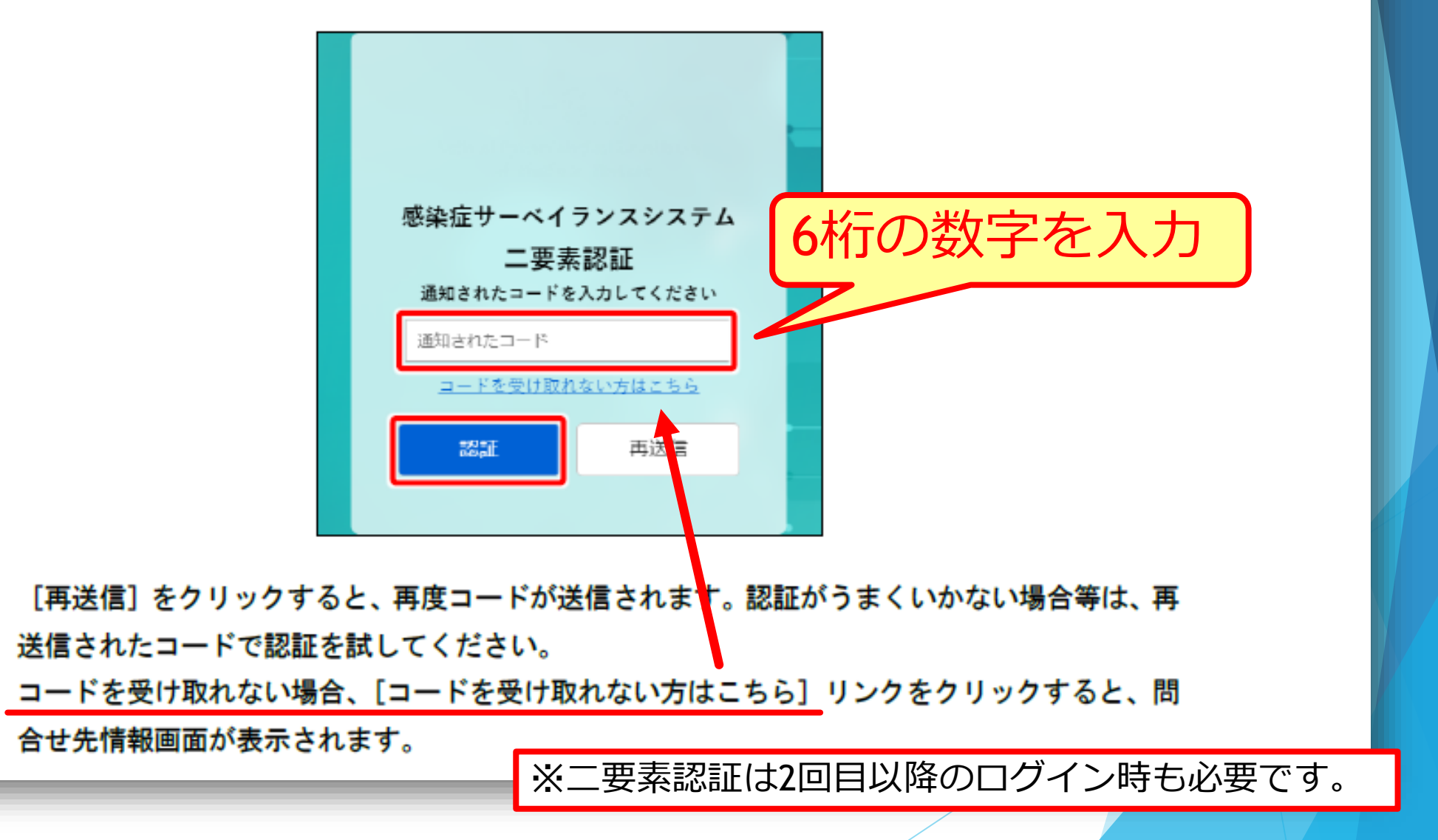

#### 3 [パスワード変更] ボタンをクリックします。

| パスワード変更通知                                                | パスワード変更 | ログアウト |
|----------------------------------------------------------|---------|-------|
| 初期パスワードでログインされました。<br>「パスワード変更」ボタンを押して任意のパスワードに変更してください。 |         |       |

初期パスワード変更画面が表示されます。

#### 4 「新パスワード」に新しいパスワードを入力します。

| 初期パスワード変更        | 戻る 🔒 設定 |
|------------------|---------|
| <b>バスワード変更情報</b> |         |
|                  |         |

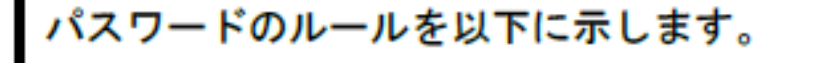

- パスワードの文字数は、8~30 文字です。
- パスワードには次の文字を使用できます。
   英小文字:「a ~ z」
   英大文字:「A ~ Z」
   数字:「0 ~ 9」
   記号:「@ # \$ % ^ & \* -! + = [] { } | ¥:',.? / `~"(); 」
- 英小文字だけ("abcdef")や数字だけ("123456")のように1種類の文字からなる パスワードは使用できません。英小文字、英大文字、数字又は記号を3種類以上組 合せてください。
- 英大文字と英小文字は区別されます。
- 利用者 ID と同じパスワードは使用できません。
- 初期パスワードと同じパスワードは使用できません。
- 同じ文字を3文字以上連続して含めることはできません。
   例: "111abc"や"123aaa"

5 「新パスワード(確認用)」に手順 4 で入力したパスワードを再度入力し、 [設定] ボタンを クリックします。

| 初期パスワード   | 変更                             | 戻る 日設定 |
|-----------|--------------------------------|--------|
| パスワード変更情報 | ●     ■     「新パスワード(確認用)     ● |        |
|           |                                |        |
|           |                                |        |
|           |                                |        |

| 感染症サーベイラン | スシステム D01 <b>1</b> インターネットから接続中 | ⑦ ヘルプガイド | ₽ | B □IM000001<br>医师 |
|-----------|---------------------------------|----------|---|-------------------|
| 合 ホーム     | ホーム                             |          |   |                   |
| 感染症発生動向調査 | ★ お知らせ<br>一覧 お知らせ検索             |          |   |                   |
| 報告業務      | `` <u>`</u>                     |          |   |                   |
| ID管理      |                                 |          |   |                   |
| ログアウト     | 現在、お知らせはありません。                  |          |   |                   |
|           |                                 |          |   |                   |
|           |                                 |          |   |                   |
|           |                                 | -        |   |                   |
|           | バスワードの設定が完了すると、                 |          |   |                   |
|           | ホーム画面の表示されます。                   |          |   |                   |
|           |                                 |          |   |                   |
|           |                                 |          |   |                   |